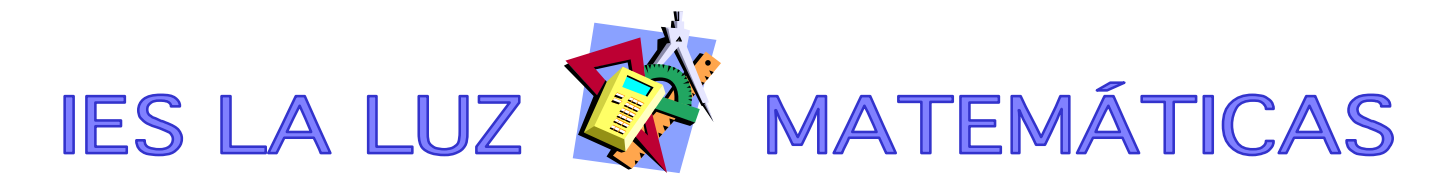

## **RESOLVER ECUACIONES USANDO EL MODO TABLE DE LA FX82ES**

## CASO 1 (FÁCIL): CON SOLUCIONES ENTERAS

Entramos en MODE

Escogemos la opción 3:TABLE

Si queremos resolver, por ejemplo, la ecuación  $x^3 - 3x^2 - 10x + 24 = 0$  bastaría con escribir esa expresión como función (omitiendo el =0). Si la ecuación no está igualada a cero, la arreglamos para que sea así. Hay que escribir la X con la combinación ALPHA + ), estas teclas:

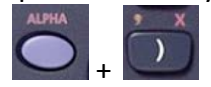

| f(X)=X <sup>3</sup> -3X <sup>2</sup> -10)► | f(X)=€ <sup>2</sup> -10X+24 |
|--------------------------------------------|-----------------------------|
| , no cabe en pantalla, pero seguir         | mos:                        |
| A dar a la tecla 💷, nos aparece:           |                             |
| Start?                                     |                             |
| 1                                          |                             |

Que es el valor más pequeño para x en la tabla. Como no tenemos mucha idea, ponemos -10 Y le damos a

| Aparece:                                                                                                    |
|----------------------------------------------------------------------------------------------------|
| End? 5                                                                                                    |
| Y ponemos 10, damos 🔲 y aparece:                                                                                                    |
| Step?                                                                                                    |
| <sup>1</sup> , que es la diferencia entre valores de x en la tabla (en este caso, de 1 en 1).                                                                                                    |
| Nos vale así, damos a 🔳 y tenemos:                                                                                                    |
| - على - بعار المعامة - بعام - بعام - بع<br>معام - بعام - ب<br>معام - بعام - بعام - بعام - بعام - بعام - بعام - بعام - بعام - بعام - بعام - بعام - بعام - بعام - بعام - بعام - بعام - بعام - بعام - بعام - بعام - بعام - بعام - بعام - بعام - بعام - بعام - بعام - بعام - بعام - بعام - بعام - بعام - بعام - بعام - بعام - بعام - بعام - بعام - بعام - بعام - بعام - بعام<br>- بعام - بعام - بعام - بعام - بعام - بعام - بعام - بعام - بعام - بعام - بعام - بعام - بعام - بعام - بعام - بعام - بعام - بعام - بعام - بعام - بعام - بعام - بعام - بعام - بعام - بعام - بعام - بعام - بعام - بعام - بعام - بعام - بعام - ب                                                                                                    |
| $\begin{array}{c} x & -7 \\ = \frac{7}{295} \\ = \frac{7}{240} \\ = \frac{7}{240} \\ $ |
| No sigo, porque ya he encontrado tres soluciones, en x=-3, x=2 y x=4                                                                                                    |

Si hubiéramos tenido que resolver por Ruffini, esos valores nos habrían funcionado, obviamente.

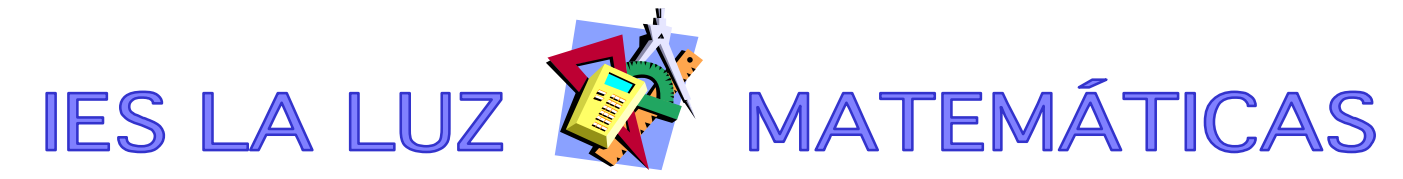

## CASO 2 (MENOS FÁCIL): CON SOLUCIONES NO ENTERAS

Entramos en MODE

Escogemos la opción 3:TABLE

Supongamos que queremos resolver, por ejemplo, la ecuación  $16x^3 - 12x^2 - 4x + 3 = 0$ Hacemos como antes, escribiendo  $f(X) = 16x^3 - 12x^2 - 4x + 3$  en la calculadora.  $f(X) = 42x^2 - 4x + 3$ 

A dar a la tecla , nos aparece: Start?

Que es el valor más pequeño para x en la tabla. Seguimos sin tener mucha idea, ponemos -10 (se podría razonar un poquito y restringir bastante)

Y le damos a 💷

Aparece:

End?

Y ponemos 10, damos 💷 y aparece:

Step?

-1, que es la diferencia entre valores de x en la tabla (en este caso, de 1 en 1).

Nos vale así, damos a 💷 y tenemos:

-10, que es la tabla de valores. Bajamos buscando que F(x) sea 0

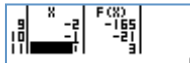

Aquí no sale 0, pero vemos que pasa de – a +. Eso quiere decir, por el teorema de Bolzano, que hay una solución (al menos) entre x=-1 y x=0

Damos al botón 🖾 y volvemos a la función. Damos 📃 y escogeremos Start: -1, End:0 y Step 0.1, así buscará entre -1 y 0 de décima en décima.

Y efectivamente, encuentra una solución:

Algo es algo... (se podrían encontrar más si el intervalo inicial estuviera mejor escogido)

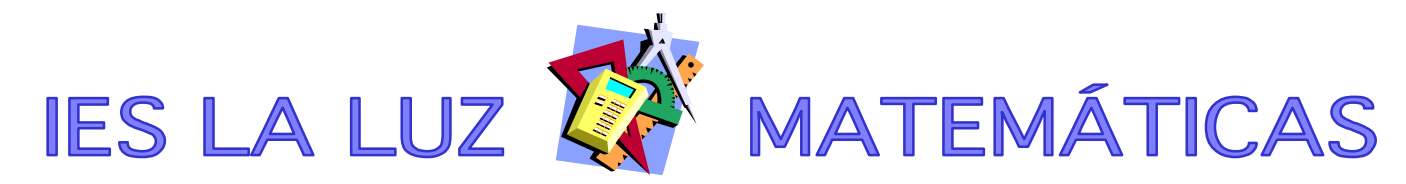

## CASO 3 (DIFÍCIL, PERO MUY ÚTIL): ECUACIONES NO POLINÓMICAS

Supongamos que la ecuación que queremos resolver es complicada, con expresiones trigonométricas, exponenciales, etc, por ejemplo, la ecuación  $e^x - x^2 = 0$ 

| La escribimos en la calculadora:                                                                                                    |
|----------------------------------------------------------------------------------------------------|
| $f(X) = e^{X} - X^2 I$                                                                                                    |
|                                                                                                    |
| A dar a la tecla 💷, nos aparece:                                                                                                    |
| Start?                                                                                                    |
| En este soco no tenemos nisto alguno, hocomos como en los ciemplos enteriores, y nonomos, 10                                         |
| En este caso no tenemos pista alguna, nacemos como en los ejempios antenores, y ponemos -10.                                         |
| Y le damos a 📼                                                                                                    |
|                                                                                                    |
| Aparece:                                                                                                    |
|                                                                                                    |
| V nonemos 10. damos 🗐 v anarece:                                                                                                    |
| Step?                                                                                                    |
| 1 que es la diferencia entre valores de x en la tabla (en este caso, de 1 en 1)                                                      |
|                                                                                                    |
| Nos vale así damos a 🗐 v tenemos:                                                                                                    |
|                                                                                                    |
| 事事語調                                                                                                    |
|                                                                                                    |
| . 9                                                                                                    |
| Nos pasa como antes, no sale 0, pero vemos que pasa de – a +. Eso quiere decir,                                                      |
| por el teorema de Bolzano, que hay una solución (al menos) entre x=-1 y x=0                                                          |
|                                                                                                    |
| Damas al hatán 🙀 uyalyamas a la función. Damas 🥅 y assagaramas Starty, 1. EndiQ.y Stan Q.1. así                                      |
| Damos al boton y volvemos a la función. Damos y escogeremos start: -1, End.0 y step 0.1, así buscará entre 1 y 0 de décima en décima |
| buscara entre -1 y 0 de decima en decima.                                                                                            |
|                                                                                                    |
| V en este caso no encuentra solución: $-\frac{3}{2}$ , pero vemos que está entre x=-0.8 v x=-0.7                                     |
|                                                                                                    |
| OFF                                                                                                    |
| Damos al botón 🖾 y volvemos a la función. Damos 💷 y escogeremos Start: -0.8, End:-0.7 y Step                                         |
| 0.01, así precisaremos hasta centésimas.                                                                                             |
|                                                                                                    |
| 9 - 0.7[-0.03]<br>10 - 0.7[-0.012]<br>11 - 0.012<br>11 - 0.012<br>- 0.7                                                              |

Ahora estamos entre -0.71 y -0.70. Repitiendo el proceso llegaríamos a la precisión que nos hiciera falta. En realidad en un par de pasos más ya es poco práctico, porque se ve regular en pantalla, pero llegaríamos a que la solución está entre -0.7035 y -0.7034. No está mal, para una calculadora que **NO** resuelve ecuaciones. Por cierto, la solución (via WolframAlpha) sería x≈-0.70346742249839165205...)